## [Thunderbird/IMAP]

Mozilla Thunderbirdの設定を行うにはインターネットに接続可能な状態でおこなってください。 Mozilla Thunderbirdをお持ちでない場合、下記アドレスよりダウンロード(無料)する必要がございます。 https://www.mozilla.org/ja/thunderbird/

## ■新規設定

Thunderbirdを起動します。

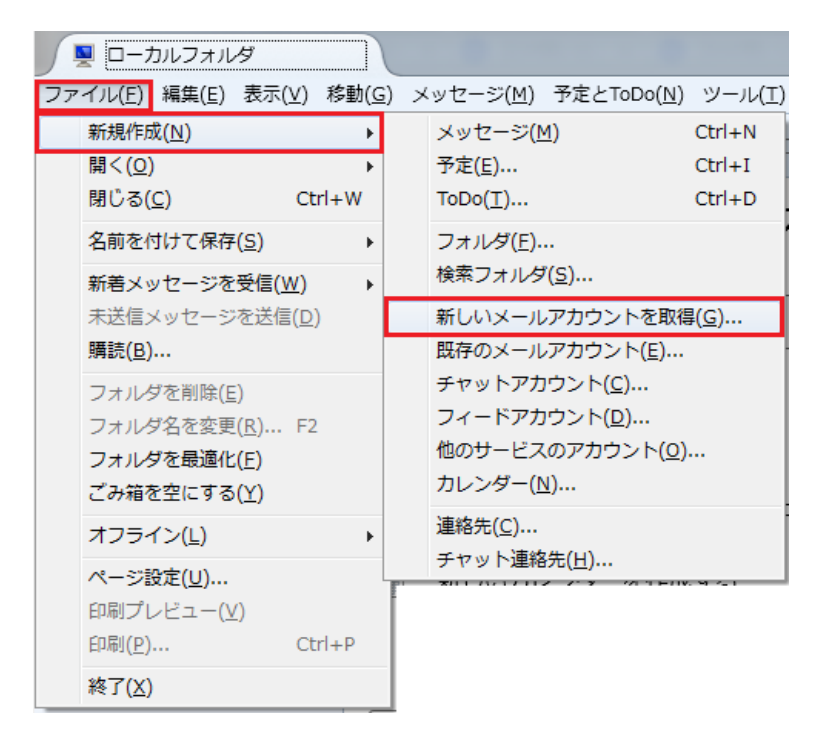

ウィンドウ上部のメニューバーから「ファイル」「新規作成(N)」 「新しいメールアカウントを取得(G)…」の順に選択します。

| Thunderbird のご利用ありがとうございます                                                                                                    |
|----------------------------------------------------------------------------------------------------|
| 新しいメールアドレスを使いたい方                                                                                                    |
| 氏名またはニックネーム 検索                                                                                                    |
| いくつかのブロバイダとの提携により、Thunderbird が新しいメールアカウントを提供します。利用可能なメール<br>アドレスを検索するため、ご氏名または好きな言葉を上のテキストボックスに入力してください(半角英数字の<br>み)。                    |
| 🔽 😵 gandi.net                                                                                                    |
|                                                                                                    |
|                                                                                                    |
|                                                                                                    |
| 検索語句は、利用可能なメールアドレスを見つける目的で Mozilla ( <u>プライバシーポリシー</u> ) とサードバーティの<br>メールプロバイダ gandi.net ( <u>プライバシーポリシー</u> , <u>サービス利用規約</u> ) に送信されます。 |
| メールアカウントを設定する このウィンドウを閉じて後で設定する                                                                                                    |

「メールアカウントを設定する」を選択します。

| メールアカウント設定           |                 |                                   |
|----------------------|-----------------|-----------------------------------|
|                      |                 |                                   |
| あなたのお名前( <u>N</u> ): | お客様のお名前         | 受信者に表示される名前です。                    |
| メールアドレス( <u>L</u> ): | お客様のメールアドレス     |                                   |
| パスワード( <u>P</u> ):   | ••••            |                                   |
|                      | ▼ パスワードを記憶する(M) |                                   |
|                      |                 |                                   |
|                      |                 |                                   |
|                      |                 |                                   |
|                      |                 |                                   |
|                      |                 |                                   |
|                      |                 |                                   |
|                      |                 |                                   |
|                      |                 |                                   |
|                      |                 |                                   |
| 新しいアカウントを            | 取得( <u>G)</u>   | 続ける( <u>C</u> ) キャンセル( <u>A</u> ) |
|                      |                 |                                   |

| あなたの名前 お客様のお名前 |              |  |
|----------------|--------------|--|
| メールアドレス        | お客様のメールアドレス  |  |
| パスワード          | お客様のメールパスワード |  |

「続ける」をクリックします。

| メールアカウント設定                                                            |                                |                | × |  |
|-----------------------------------------------------------------------|--------------------------------|----------------|---|--|
|                                                                       |                                |                |   |  |
| あなたのお名前( <u>N</u> ):                                                  | お客様のお名前                        | 受信者に表示される名前です。 |   |  |
| メールアドレス( <u>L</u> ):                                                  | お客様のメールアドレス                    |                |   |  |
| パスワード( <u>P</u> ):                                                    | •••••                          |                |   |  |
|                                                                       | ☑ パスワードを記憶する( <u>M</u> )       |                |   |  |
|                                                                       |                                |                |   |  |
|                                                                       |                                |                |   |  |
|                                                                       |                                |                |   |  |
| <ul> <li>● IMAP (リモートフォルダ)</li> <li>● POP3 (メールをコンピュータに保存)</li> </ul> |                                |                |   |  |
| 受信サーバ・ IMAP                                                           |                                |                |   |  |
| 、<br>送信サーバ: SMTE                                                      |                                |                |   |  |
|                                                                       |                                |                |   |  |
|                                                                       |                                |                | - |  |
|                                                                       |                                |                | _ |  |
| 新しいアカウントを                                                             | 取得( <u>G)</u> 手動設定( <u>M</u> ) | 完了(D) キャンセル(A  | ) |  |
|                                                                       |                                |                |   |  |
| [L                                                                    |                                |                | ] |  |

「IMAP(リモートフォルダ)」になっていることを確認し、「手動設定(M)」をクリックします。

| メールアカウント設定                                          |                     |                 | ×               |
|-----------------------------------------------------|---------------------|-----------------|-----------------|
|                                                     |                     |                 |                 |
| あなたのお名前( <u>N</u> ):                                | お客様のお名前             | 受信者に表示される名前です。  |                 |
| メールアドレス( <u>L</u> ):                                | お客様のメールアドレス         |                 |                 |
| パスワード( <u>P</u> ):                                  | •••••               |                 |                 |
|                                                     | ☑ パスワードを記憶する(M)     |                 |                 |
|                                                     |                     |                 |                 |
| 次のアカウント設定                                           | が、指定されたサーバを調べることにより | 見つかりました。        |                 |
|                                                     |                     |                 |                 |
|                                                     | サーバのホスト名            | ポート番号 SSL       | 認証方式            |
| 受信サーバ: IMA                                          | AP ▼ 受信メールサーバ       | 143 ▼ 接続の保護なし ▼ | 暗号化されたパスワード認証 → |
| 送信サーバ: SMT                                          | P 送信メールサーバ ▼        | 587 ▼ 接続の保護なし ▼ | 暗号化されたパスワード認証   |
| ユーザ名: 受信                                            | サーバ: メールアドレスの@より前   | 送信サーバ:          | メールアドレスの@より前    |
|                                                     |                     |                 |                 |
|                                                     |                     |                 |                 |
| 新しいアカワントを取得(G)  詳細設正(A)  用テスト(I)  元  プ(D)  ギャンセル(A) |                     |                 |                 |
|                                                     |                     |                 |                 |
|                                                     |                     |                 |                 |

「SSL」は「接続の保護なし」を選択し、「認証方式」は「暗号化されたパスワード認証」を選択し、 「完了(D)」をクリックします。